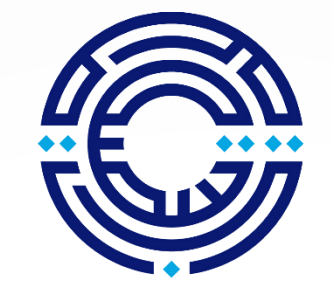

جامعـــة Princess Sumaya الأميــرة سميّــة University for Technology للتكنولوجيا

طريقة دفع رسوم طلب الإلتحاق

#### (بعد تعبئة وادخال البيانات الضرورية في طلب الإلتحاق وحفظها)

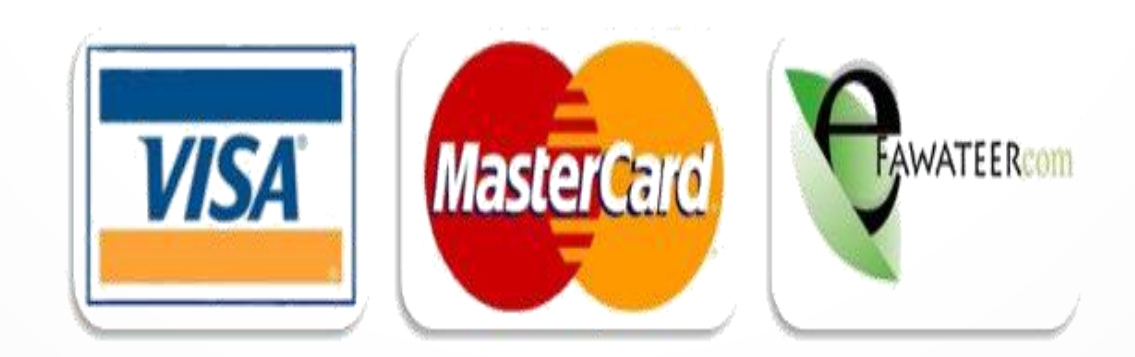

#### الطريقة الأولى: الدفع بواسطة إي فواتيركم أ- الدخول لبوابة طلب الإلتحاق (بوابة الطالب الإلكترونية) 1) اختر شاشة "طلب الإلتحاق". 2. اضغط على زر "الدفع الإلكتروني" الموجود أسفل الشاشة. ·3· ستظهر لك شاشة فيها رقم الدفع الإلكتروني E Payment Number (إي فواتيركم). ب- الدخول لتطبيق إي فواتيركم **610** اختر " Pay New Bill اختر " ·2· . "education" اختر .3. اختر " Princess Sumaya University for Technology .4. اختر "other services" .5. أدخل رقم الدفع الإلكتروني " E Payment Number ". .6. اختر زر " inquire " ثم قم بإتمام وتأكيد العملية.

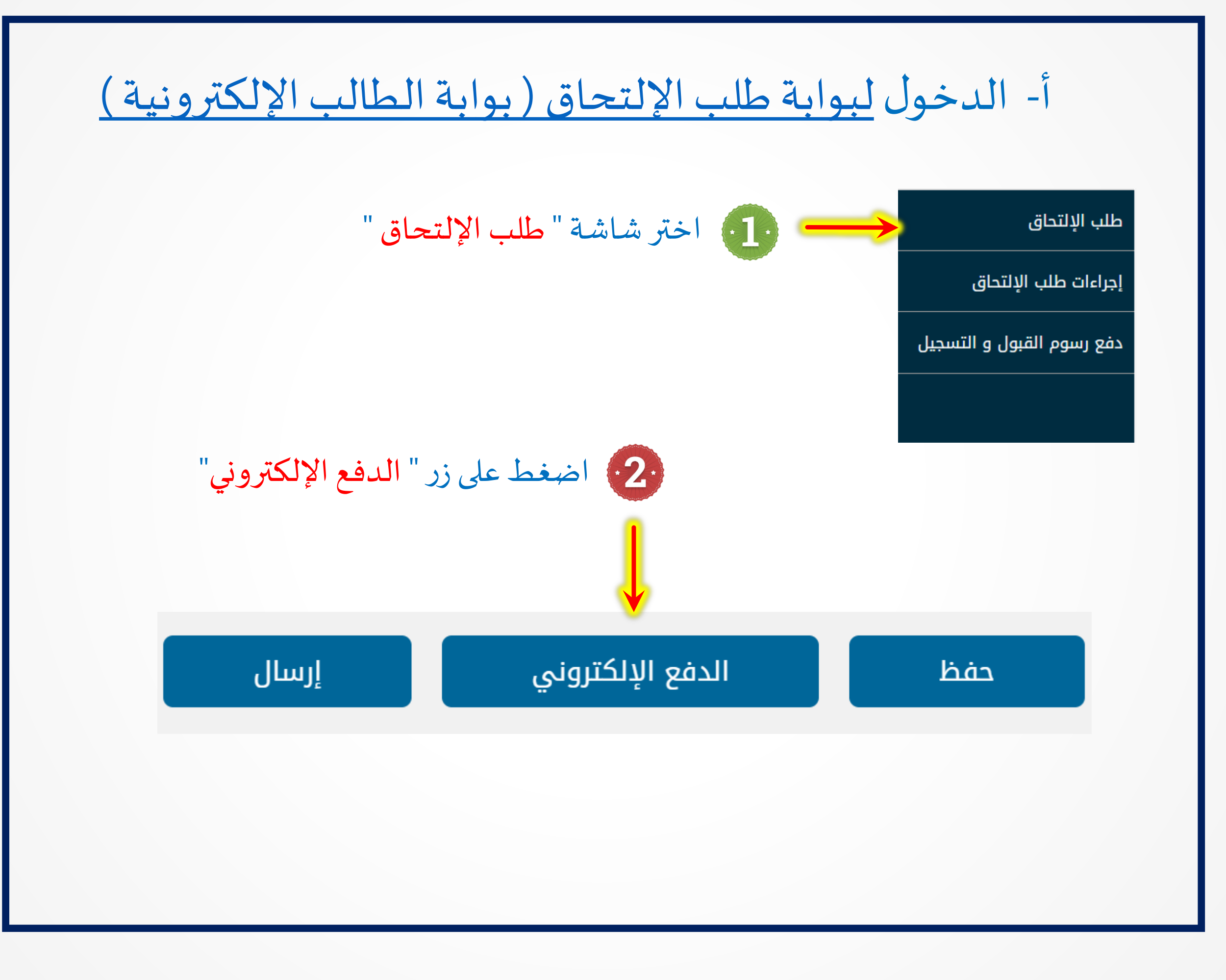

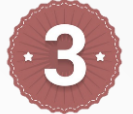

## 3. ستظهر لك شاشة فيها رقم الدفع الإلكتروني (إي فواتيركم)

| شریف -الحسن-<br>اخر دخول:22 22/04/2021 م<br>م 🏠 🏠 🕞 English |                                 |                   |                               | ة سميـة للتكنولوجيا<br>        |                           |
|-------------------------------------------------------------|---------------------------------|-------------------|-------------------------------|--------------------------------|---------------------------|
| الكل 🗸                                                      | الخدمة                          | ~                 | رسوم طلب التحاق               | تصنيف الخدمة                   | طلب الإلتحاق              |
|                                                             |                                 |                   |                               |                                | إجراءات طلب الإلتحاق      |
|                                                             | اضافة                           |                   |                               |                                | دفع رسوم القبول و التسجيل |
| المبلغ حذف                                                  |                                 |                   | الخدمة                        |                                |                           |
| JD 25                                                       |                                 |                   | رسم طلب التحاق                |                                |                           |
| 23                                                          | المبلغ كامل                     |                   |                               |                                |                           |
|                                                             | تأكيد                           |                   |                               |                                |                           |
|                                                             | فم الدفع الإلكتروني :2533508458 | j Comerca         | $\leftarrow$                  |                                |                           |
|                                                             |                                 |                   |                               | طرق الدفع                      |                           |
|                                                             | نر )                            | ة الدفع فيزا\ماس  | فیزا و الماستر (انقر علی کبسi | )<br>1) من خلال بطاقات الا     |                           |
|                                                             | 253350845                       | فع الإلكتروني : 8 | ب فواتيركم بإستخدام رقم الدر  | 2) او من خلال بوابة إې         |                           |
|                                                             | الدفع فيزا \ماستر               |                   |                               |                                |                           |
|                                                             |                                 |                   | nresta zera                   | البطاقات المعتمدة: <b>VISA</b> |                           |

#### الدخول لتطبيق إي فواتيركم عبر الموبايل

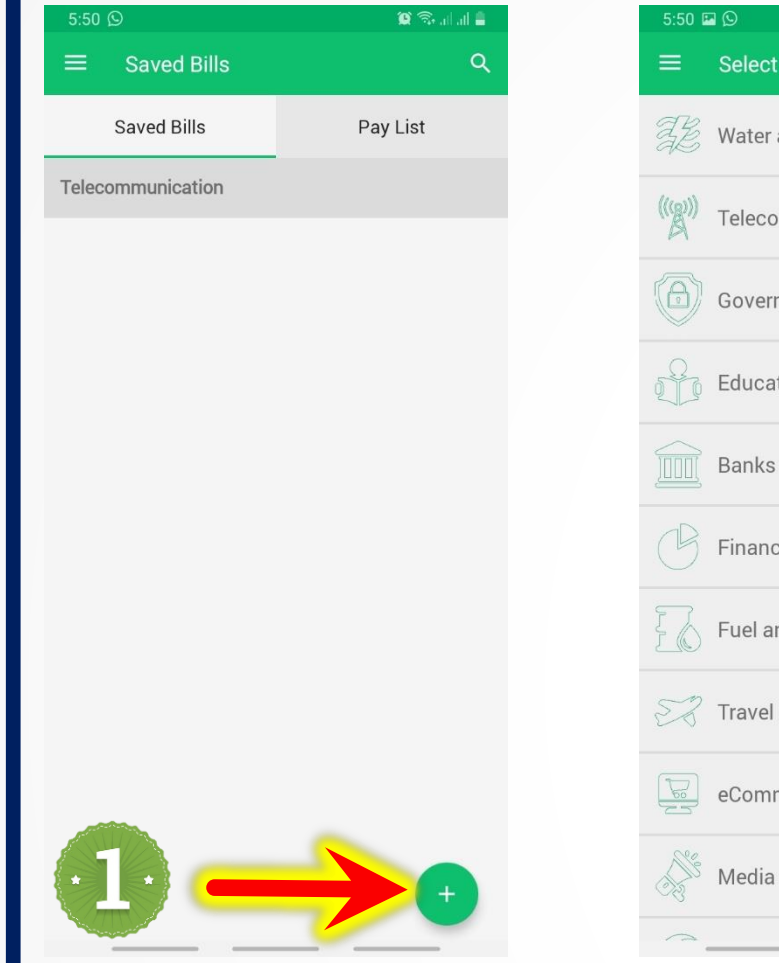

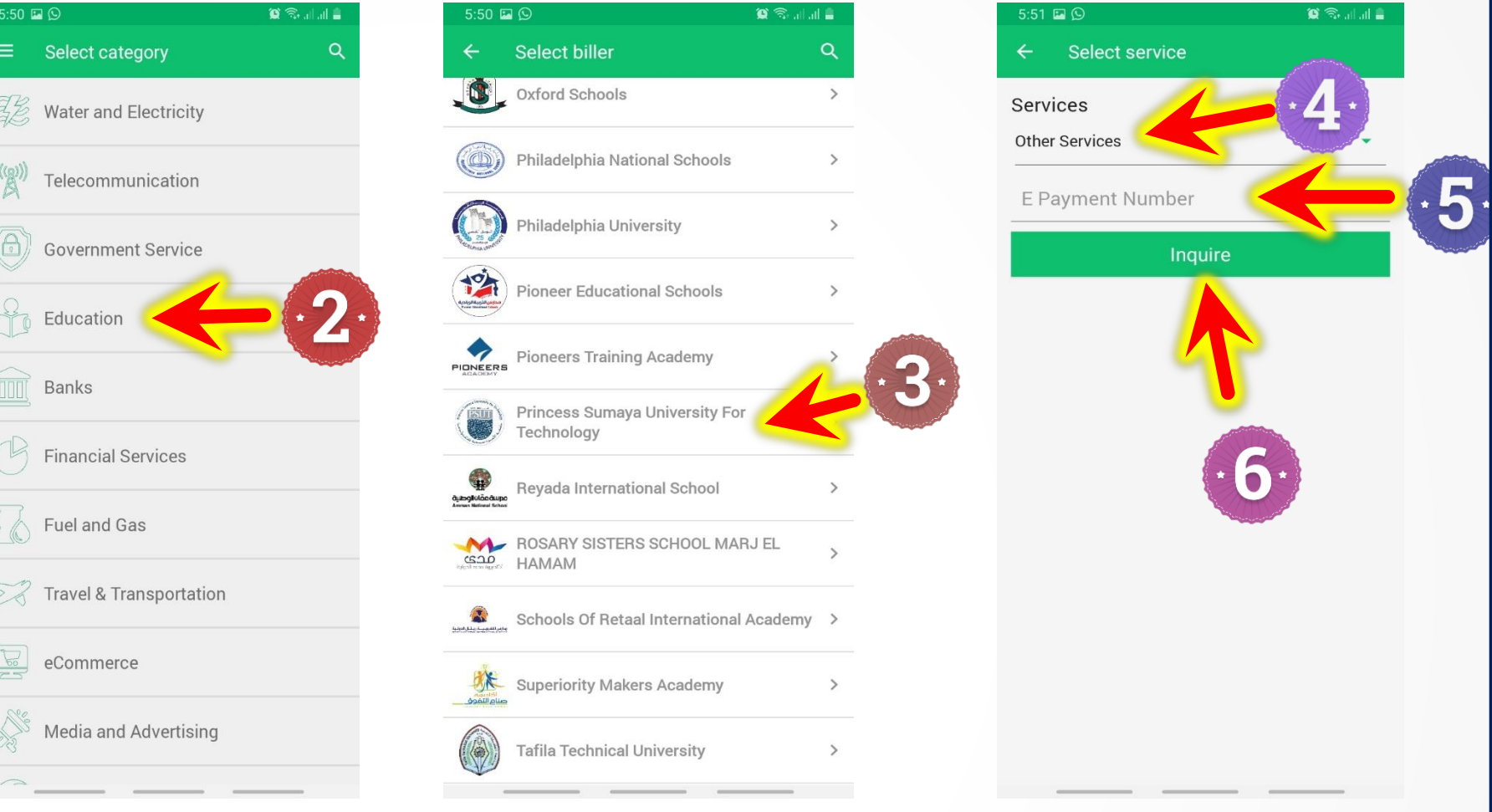

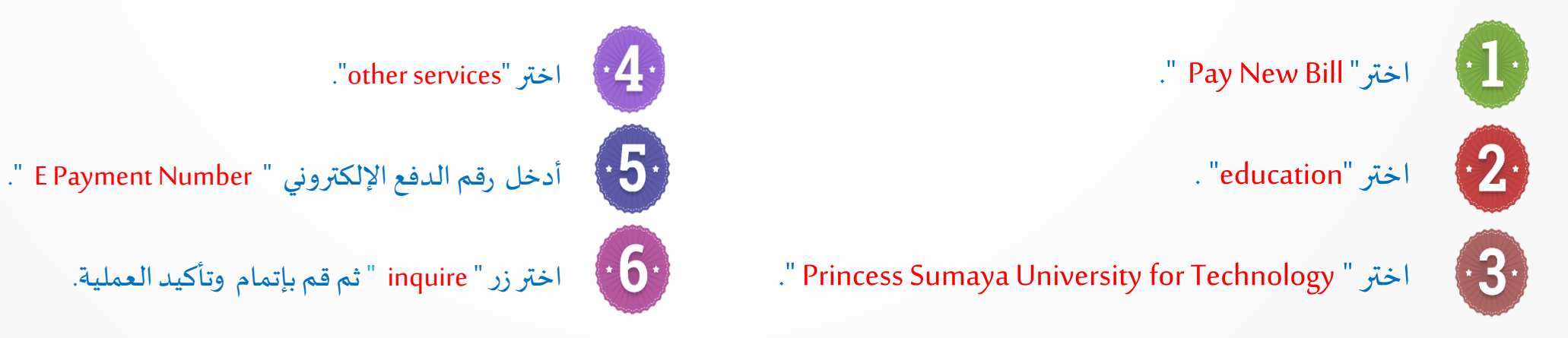

## الدخول لتطبيق إي فواتيركم عبر اللابتوب والمتصفح

|                            | 1 <u>https:/</u>                                                                                                    | /efawateercom.jo/Po                                | rtal/SignIn               | شريف ۲ English                          |
|----------------------------|----------------------------------------------------------------------------------------------------|----------------------------------------------------|---------------------------|-----------------------------------------|
| ि Pay New Bill             | Inquire and Pay                                                                                                    |                                                    |                           |                                         |
| 🗑 Charge                   | Inquire about your bi                                                                                                    | firm the due to m                                  | nake a payment.           |                                         |
| 图 Saved Bills              | Select from t                                                                                                    |                                                    |                           |                                         |
| A Saved Payment<br>Methods | Education                                                                                                    | <ul> <li>Princess Sumaya University For</li> </ul> | or Technolo 👻 Other Servi | ces -                                   |
| 🗟 Paymer Tiste             | E Payment Number                                                                                                    |                                                    |                           |                                         |
|                            |                                                                                                    |                                                    |                           |                                         |
| . More                     | like ist, af Nek K<br>1,2 Mar (about a transfer a transfer a<br>1,2 Mar (about a transfer a transfer a t |                                                    |                           | Inquire                                 |
|                            | مند الجنوبي من من المراجع المراجع<br>المراجع المراجع المراجع المراجع المراجع المراجع المراجع المراجع المراجع المراجع المراجع المراجع المراجع المراجع ا<br>المراجع المراجع المراجع المراجع المراجع المراجع المراجع المراجع المراجع المراجع المراجع المراجع المراجع المراجع                                                                                                    |                                                    |                           |                                         |
|                            |                                                                                                    |                                                    |                           |                                         |
| A<br>H<br>W                | bout Us Billers<br>low it Works Videos<br>/here to Pay FAQs                                                                                                    | Contact us<br>Phone Number<br>+962 6 5504142       | Download our app          | f © ¥ Þ                                 |
|                            | eFAWATEERcom 2020 © All rights reserved.                                                                                                    |                                                    | Terms and Conditions      |                                         |
|                            |                                                                                                    |                                                    |                           |                                         |
|                            | 4. "other services" اختر                                                                                                    |                                                    | ." F                      | 'ay New Bill "اختر                      |
| وني " ment Number          | 4. اختر "other services".<br>5. أدخل رقم الدفع الإلكتر                                                                                                    |                                                    | ." F                      | اختر" Pay New Bill"<br>اختر "education" |

الطريقة الثانية : الدفع بواسطة ماستركارد أوفيزا أ- الدخول لبوابة طلب الإلتحاق (بوابة الطالب الإلكترونية) 1. اختر شاشة "طلب الإلتحاق" ·2· اضغط على زر " الدفع الإلكتروني" الموجود أسفل الشاشة. 3. ستظهر لك شاشة فيها زر "الدفع فيزا /ماستر " .4. اضغط على الزر "الدفع فيزا /ماستر" •5. ستظهر نافذة الشروط، قم بوضع ضع اشارة "صح" ثم اضغط على زر " استمرار " ·6· ستظهر شاشة بيانات البطاقة الدفع، قم بإدخال بيانات البطاقة

ثم اضغط على زر " Pay Now" وأكمل العملية.

67

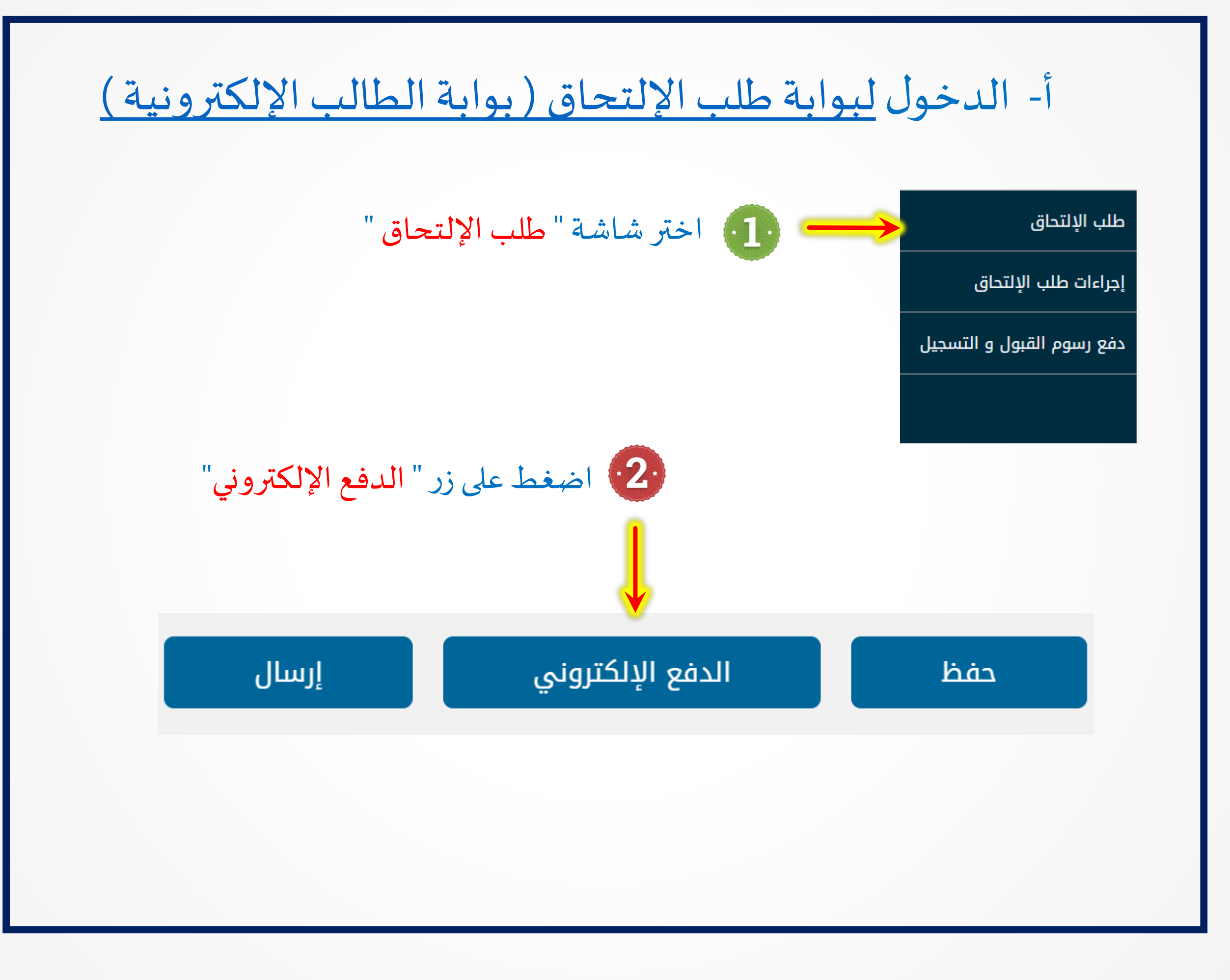

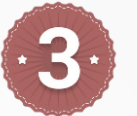

·3· ستظهر لك شاشة فيها زر "الدفع فيزا /ماستر "

| شریف -الحسن، م<br>افر دخول: 06:15:22 29/04/2021 م<br>م آفر دخول: English |                                |                                               | ة سميـة للتكنولوجيا<br>        | جامعة الأمير<br>بالمعالية<br>بالمعالية |
|--------------------------------------------------------------------------|--------------------------------|-----------------------------------------------|--------------------------------|----------------------------------------|
| كل                                                                       | الخدمة اا                      | رسوم طلب التحاق                               | تصنيف الخدمة                   | طلب الإلتحاق                           |
|                                                                          |                                |                                               |                                | إجراءات طلب الإلتحاق                   |
|                                                                          | اضافة                          |                                               |                                | دفع رسوم القبول و التسجيل              |
| المبلغ حذف                                                               |                                | الخدمة                                        |                                |                                        |
| JD 25                                                                    |                                | رسم طلب التحاق                                |                                | _                                      |
| 2                                                                        | المبلغ كامل 5                  |                                               |                                |                                        |
|                                                                          | تأكيد                          |                                               |                                |                                        |
|                                                                          | م الدفع الإلكتروني :2533508458 |                                               |                                |                                        |
|                                                                          |                                |                                               | طرق الدفع                      |                                        |
|                                                                          | ( )                            | بزا و الماستر (انقر علی کبسة الدفع فیزا\ماستر | 1) من خلال بطاقات الفر         |                                        |
|                                                                          | 25335084                       | فواتيركم بإستخدام رقم الدفع الإلكتروني : 58   | 2) او من خلال بوابة إي         |                                        |
|                                                                          | الدفع فيزا \ماستر              |                                               |                                |                                        |
|                                                                          |                                |                                               | البطاقات المعتمدة: <b>VISA</b> |                                        |

#### بعد الضغط على زر " الدفع فيزا/ماستر "

5· ستظهر نافذة الشروط، قم بوضع ضع اشارة "صح" ثم اضغط على زر " استمرار "

| -شریف -الحسن<br>به ۱۹۵۵ م. ۱۹۵۵ م.<br>هه | ة جامعة الأميرة سميـة للتكنولوجيا<br>جامعة الأميرة سميـة للتكنولوجيا<br>جامعة الأميرة سميـة للتكنولوجيا                             | PSUT<br>PSUT                    |
|------------------------------------------|----------------------------------------------------------------------------------------------------|---------------------------------|
|                                          | تصنيف الخدمة (سوم طلب التحاق 🗹 الخدمة الكل<br>لتحلق                                                                                 | طلب الإلتحاق<br>إجراءات طلب الإ |
|                                          | ول و التسجيل                                                                                                    | دفع رسوم القبر                  |
| حذف                                      | ① Q ↑ ↓ 1 of 5 - + Automatic Zoom · ⊕ ⊡ ■ ▷                                                                                         |                                 |
|                                          | Terms and Conditions                                                                                                    |                                 |
|                                          | In using this website you are deemed to have read and agreed to the following terms and conditions:                                 |                                 |
|                                          | The following terminology applies to these Terms and Conditions, Privacy Statement and Disclaimer Notice and any or all Agreements: |                                 |
|                                          | "Client", the person accessing this website and accepting Princess Sumaya University for Technology terms and conditions.           |                                 |
|                                          | "Princess Sumaya University for Technology (PSUT)",                                                                                 |                                 |
|                                          | "Parties", refers to both the Client and ourselves, or either the Client or ourselves. All $\checkmark$                             |                                 |
| Copyright © 2020 Princess Sumay          | ☑ القد اطلعت على الشروط الخاصة بالدفع وأقر باني قرأتها واوافق عليها إستمرار                                                         | (in) (f)                        |
|                                          | 1<br>T                                                                                                    |                                 |
|                                          |                                                                                                    |                                 |

6 ستظهر شاشة بيانات البطاقة الدفع ، قم بإدخال بيانات بطاقة الدفع

## ثم اضغط على زر "Pay Now"

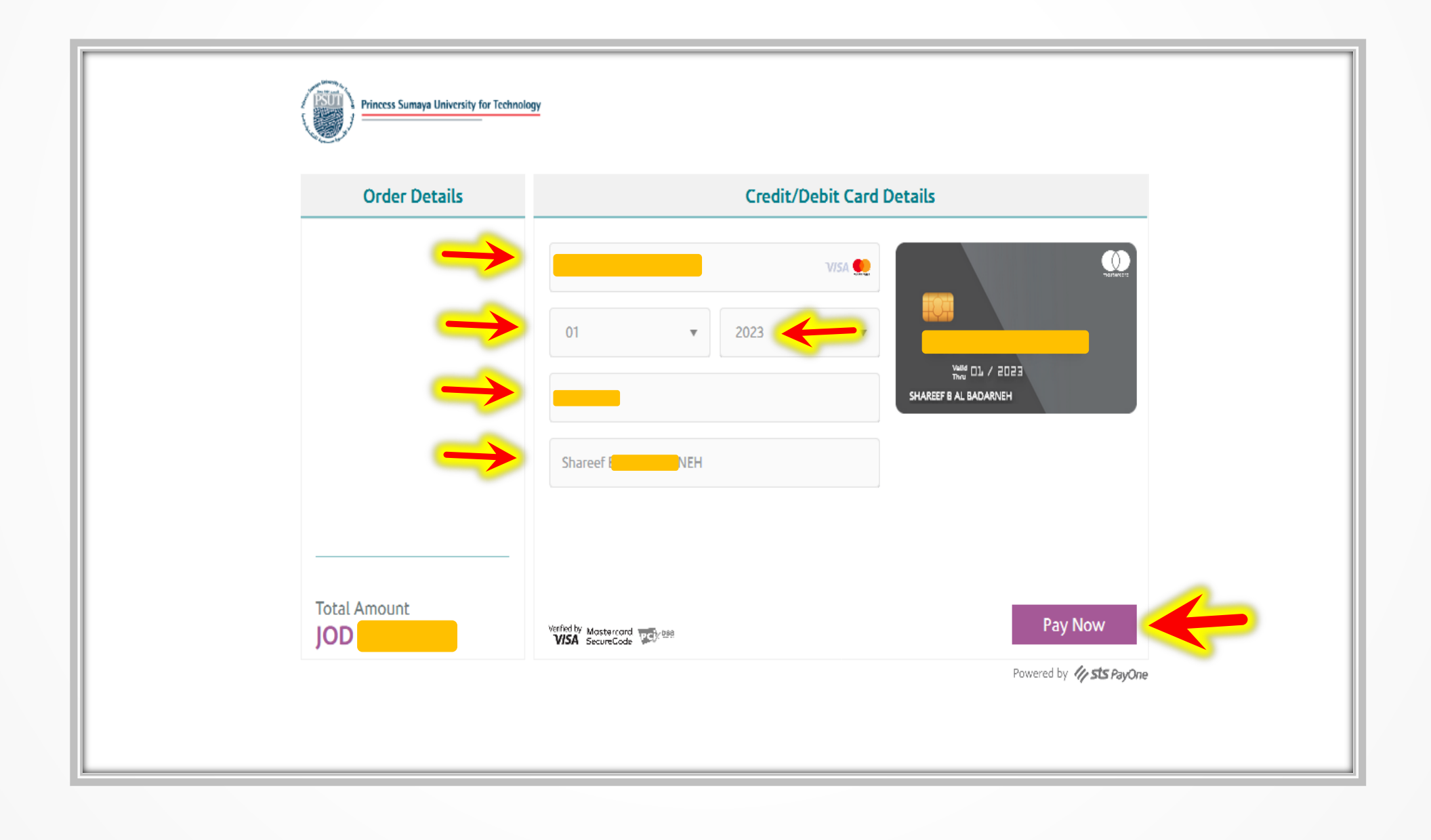

الطريقة الثالثة للدفع الإلكتروني التحويل البنكي BANK

التحويل البنكي

في حال تحويل الطالب للمبلغ من خارج الأردن فيمكن الإيداع في حساب الجامعة على رقم الحساب البنكي التالي:

| Bank name | The Housing Bank For Trade & Finance             |
|-----------|--------------------------------------------------|
| Branch    | Al Jubeiha branch                                |
| Account   | <b>Princess Sumaya University for Technology</b> |
| Name      |                                                  |
| Account   | 0032541400171001                                 |
| Number    |                                                  |
| IBAN      | JO17 HBHO 0310 0000 3254 1400 1710 01            |
| SWIFT     | HBHOJOAXXXX                                      |
| Code      |                                                  |
| Currency  | JOD                                              |

يمكنك التواصل مع الدائرة المالية في حالة واجهتك مشاكل في عملية الدفع من خلال الإيميلات والأرقام التالية:

| المالية                      | الدائرة                      |
|------------------------------|------------------------------|
| السيد راشد اللوزي            | السيد أحمد العمري            |
| <u>r.allouzi@psut.edu.jo</u> | <u>a.alomari@psut.edu.jo</u> |
| 0796644488                   | 0780652258                   |

| الدعم الفني " شركة مدفوعاتكم" |
|-------------------------------|
| الهاتف الأرضي                 |
| 065504141                     |
|                               |
|                               |

## رابط الدخول إلى:

# بوابة طلب الإلتحاق (بوابة الطالب الإلكترونية)

|   | تسجيل الدخول                  |
|---|-------------------------------|
|   | ىم المستخدم                   |
| * |                               |
|   | لمة المرور                    |
| * |                               |
|   |                               |
|   | C تذكر كلمة المرور الخاصة بي. |
|   | ىل نسيت كلمة المرور؟          |
|   | دخول                          |
|   |                               |
|   |                               |
|   |                               |